| NOM :                                                                                                    | Exercice                                                                                                    |            |
|----------------------------------------------------------------------------------------------------|----------------------------------------------------------------------------------------------------|------------|
| Prénom :                                                                                                    | Realisation sur modeleur 3D d'un assemblage                                                                                                    | <b>*</b>   |
| Classe :                                                                                                    | CI 2 : L'analyse morphologique et la représentation du réel                                                                                                    | Assemblage |
| Repérage des pièces<br>Q1 : Déterminer le repère des                                                                                                    | pièces sur la perspective éclatée ci dessous.                                                                                                    | 50         |
|                                                                                                    |                                                                                                    | -          |
| Etude du support de cylindre<br>Q2 : Observer la pièce repère<br>Usinage<br>Matriçage<br>Moulage + usinage                                                                                                    | e repère 1<br>1 et déterminer le mode de fabrication de cette pièce.<br>Justifier votre réponse :                                                                           |            |
| Q3 : Sur les schémas ci contre<br>- Colorier en vert les surfaces<br>- Colorier en rouge les surface<br>Q4 : Déterminer le nom et<br>repérée « N » ci contre. (<br>« vocabulaire technique » du G<br>Nom :<br>Fonction :<br>Q5 : Déterminer le nom et<br>repérée « L » ci contre. (<br>« vocabulaire technique » du G | de la pièce repère 1 :<br>obtenues par moulage.<br>e obtenues par usinage.<br>la fonction de la forme<br>bol)<br>la fonction de la forme<br>voir le chapitre sur le<br>bol) |            |
| Fonction :                                                                                                    |                                                                                                    |            |
|                                                                                                    | ······                                                                                                    |            |
|                                                                                                    |                                                                                                    | Page 1/7   |
|                                                                                                    |                                                                                                    |            |

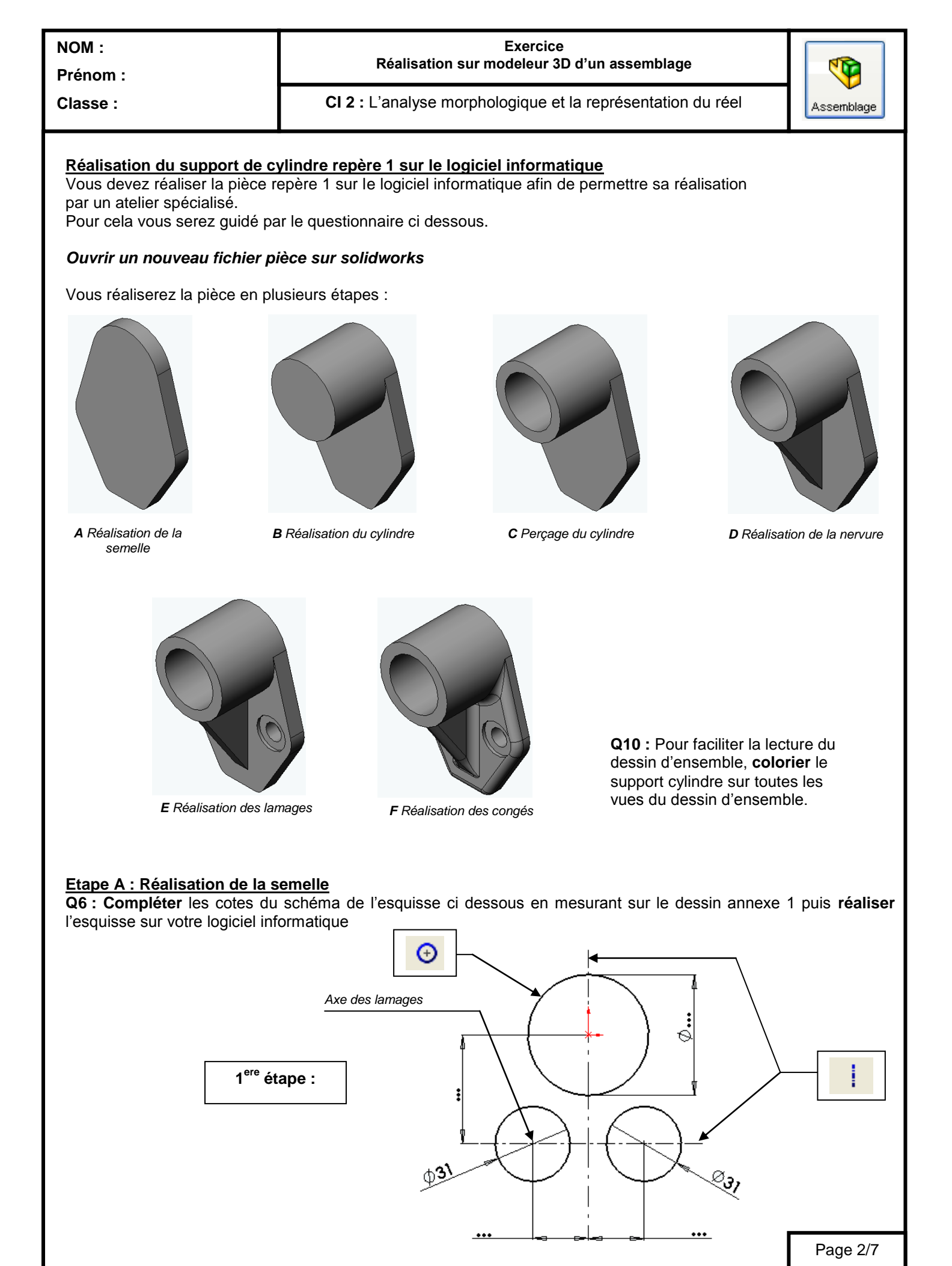

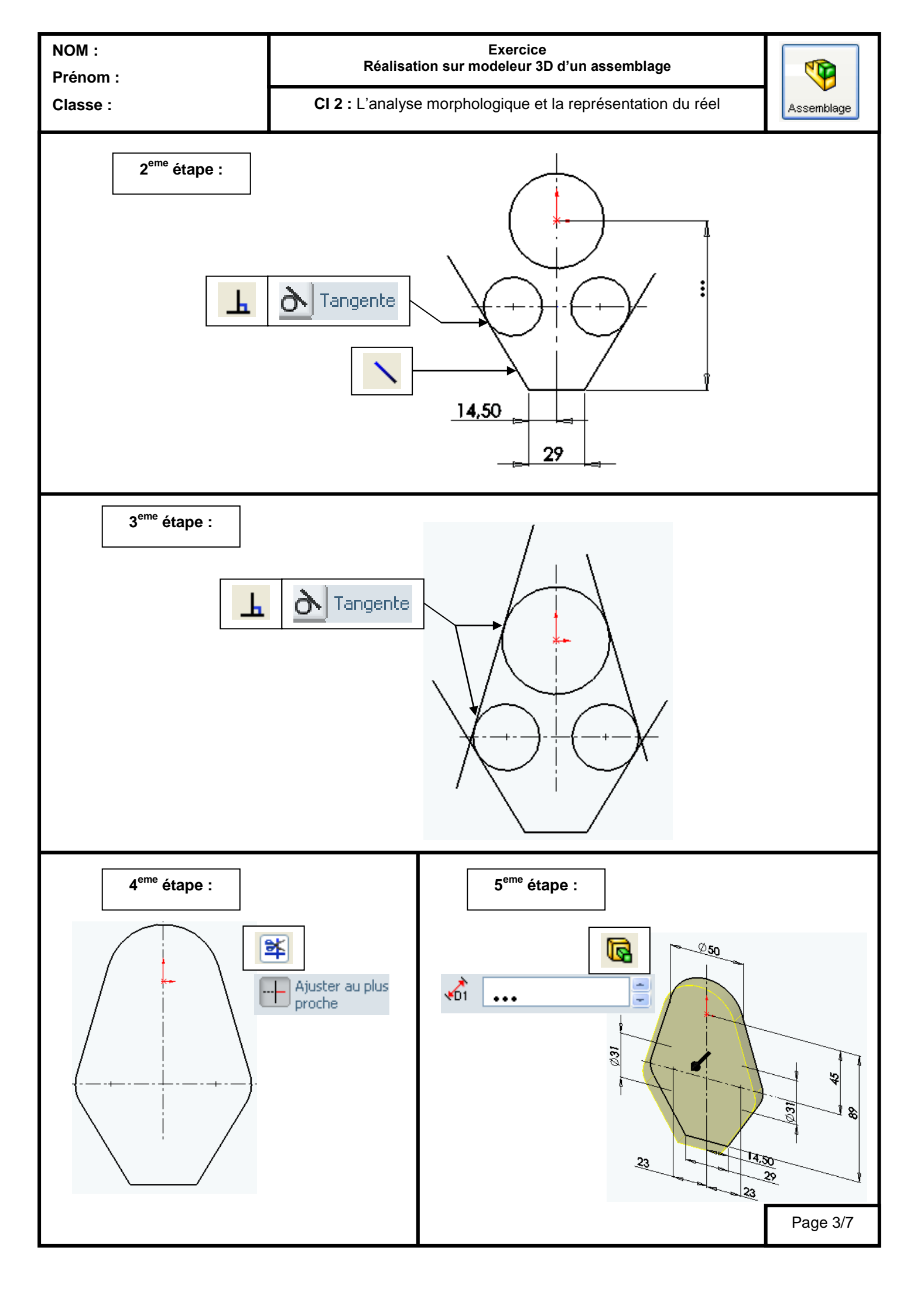

| NOM :<br>Prénom : | Exercice<br>Réalisation sur modeleur 3D d'un assemblage     |            |
|-------------------|-------------------------------------------------------------|------------|
| Classe :          | CI 2 : L'analyse morphologique et la représentation du réel | Assemblage |

## Etape B : Réalisation du cylindre

**Q7 : Compléter** les cotes du schéma de l'esquisse ci dessous en mesurant sur le dessin annexe 1 puis **réaliser** le volume sur votre logiciel informatique

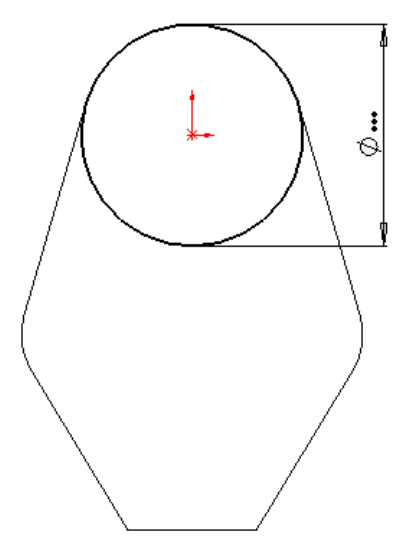

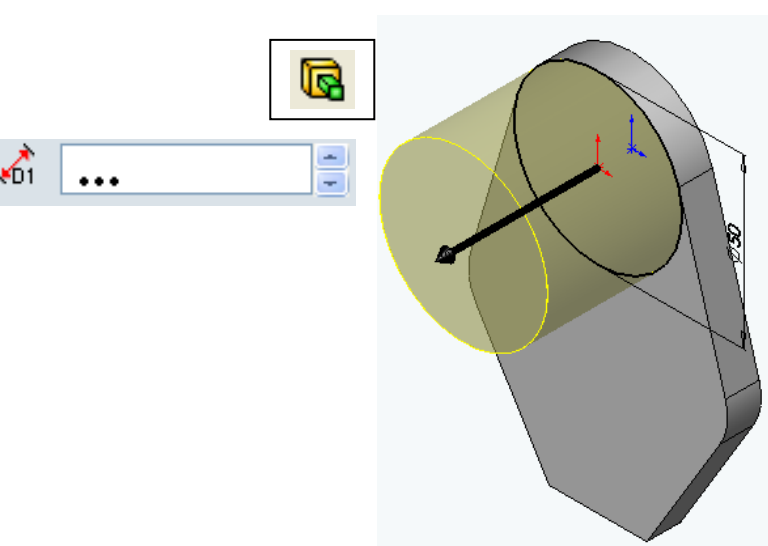

## Etape C : Réalisation du perçage

**Q8 : Compléter** les cotes du schéma de l'esquisse ci dessous en mesurant sur le dessin annexe 1 puis réaliser le volume sur votre logiciel informatique

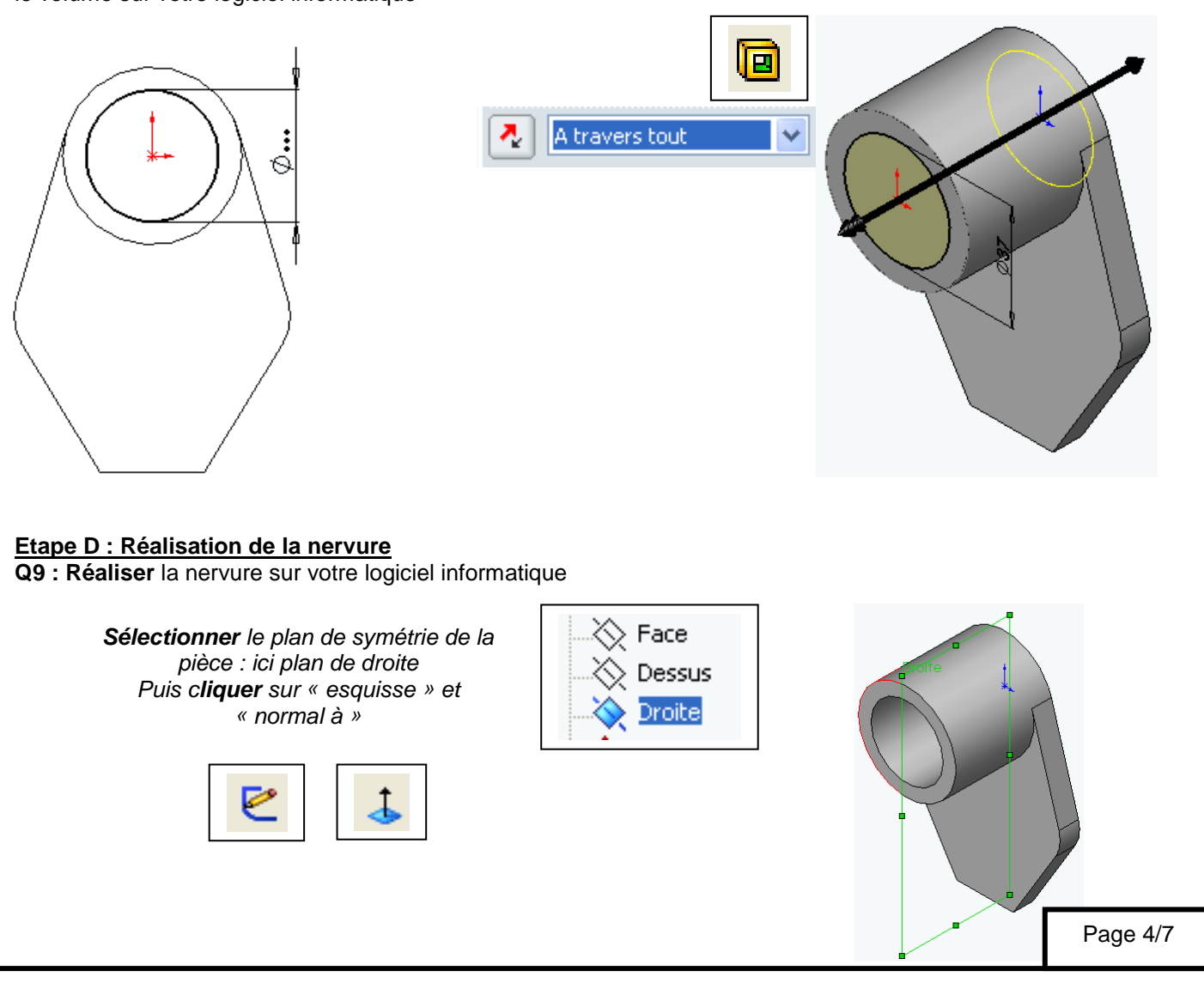

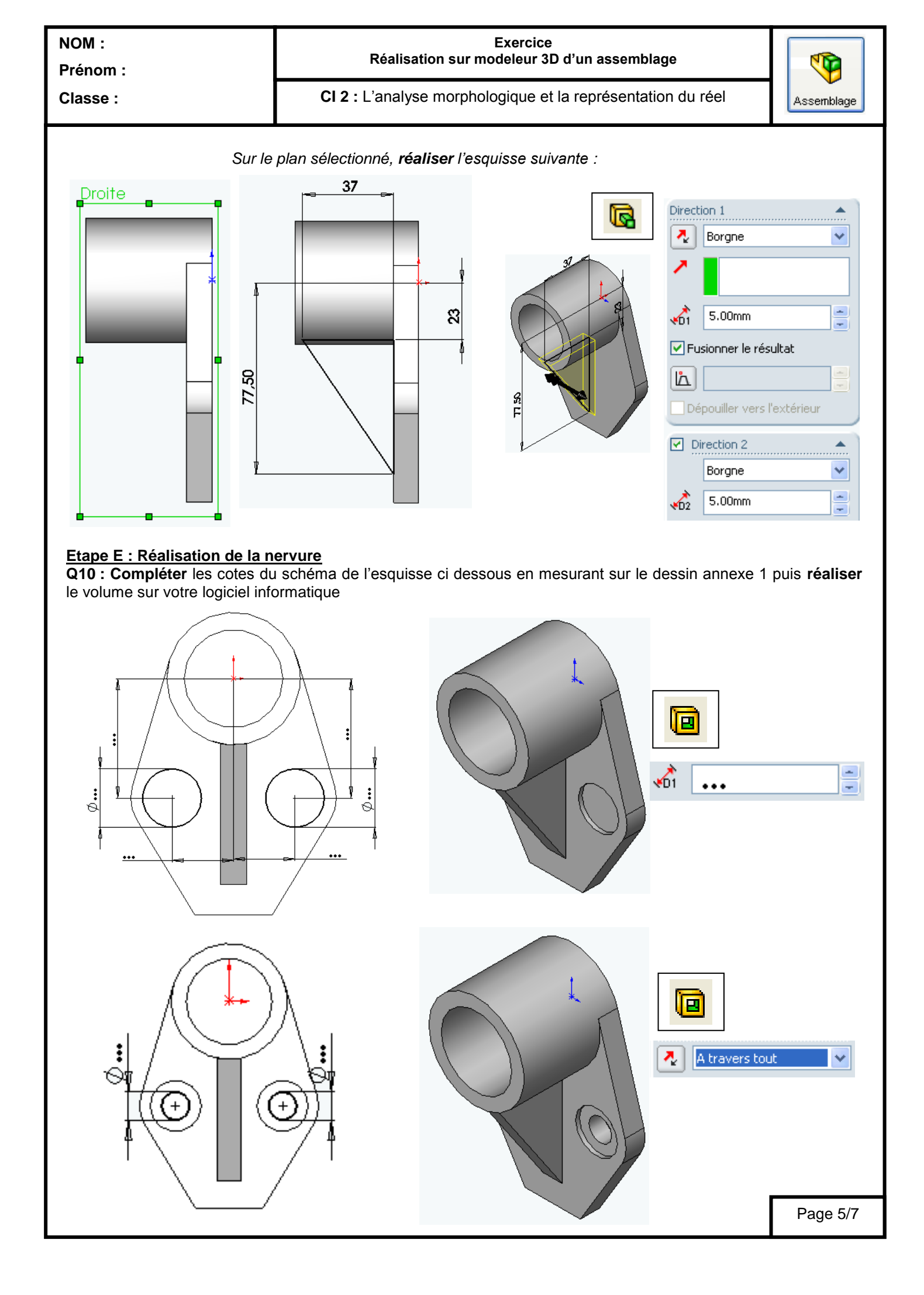

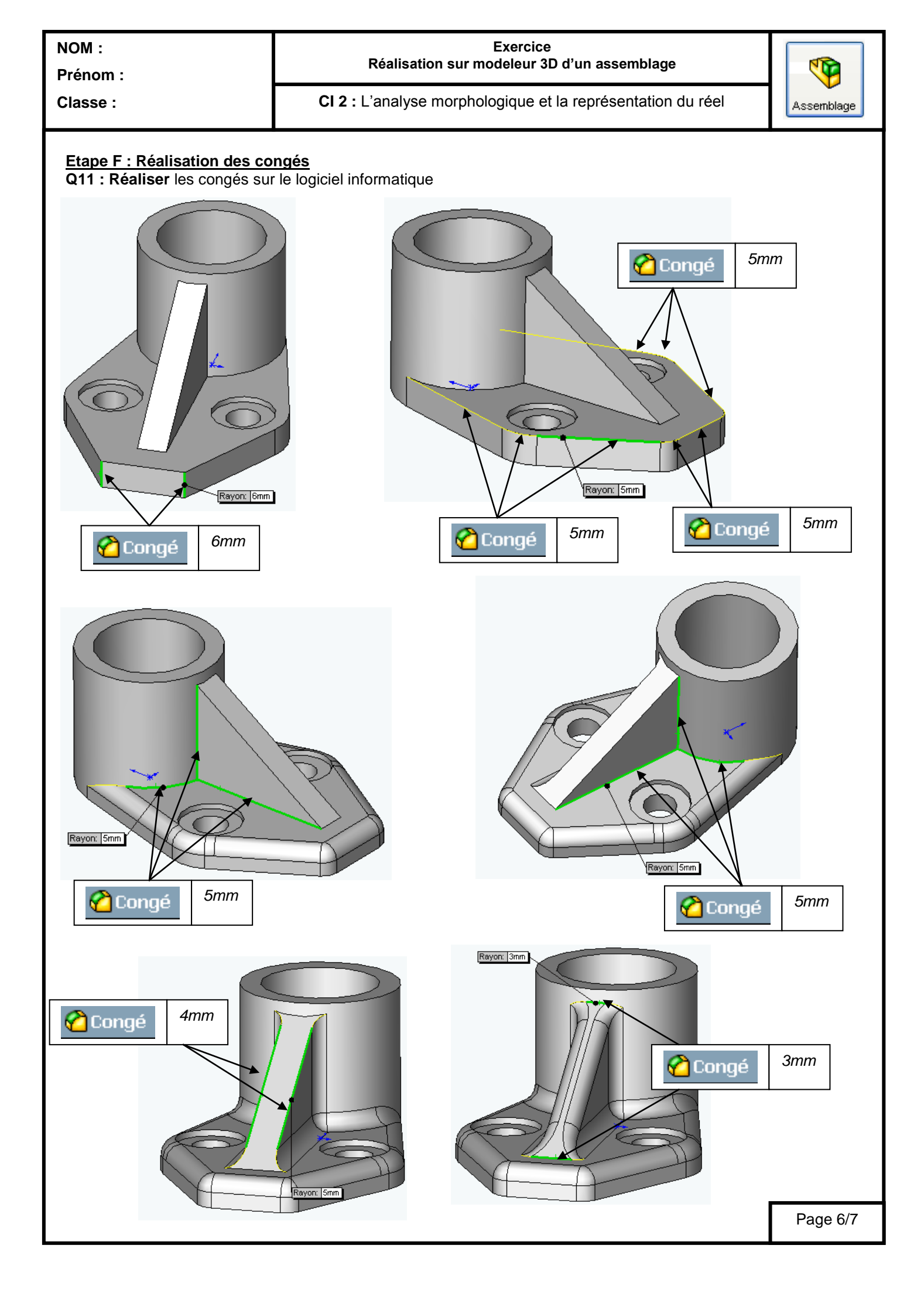

| NOM :<br>Prénom : | Exercice<br>Réalisation sur modeleur 3D d'un assemblage     |            |
|-------------------|-------------------------------------------------------------|------------|
| Classe :          | CI 2 : L'analyse morphologique et la représentation du réel | Assemblage |

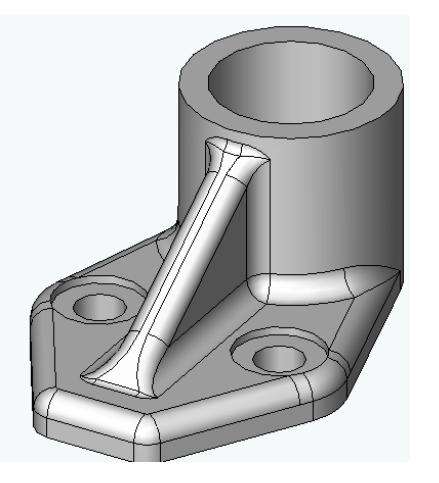

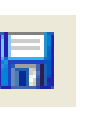

Enregistrer sous : dossier « bride hydraulique » Nom du fichier « support de cylindre NOM »

## Assemblage du système

Ouvrir le dossier « bride hydraulique » Ouvrir le fichier « assemblage bride hydraulique »

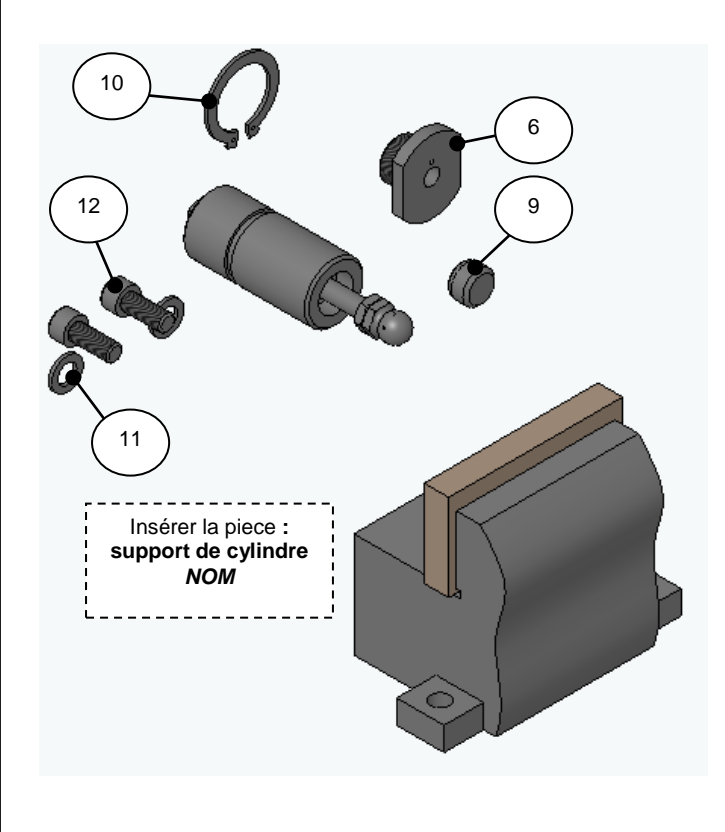

Q12 : Insérer le support de cylindre dans l'assemblage puis Réaliser l'assemblage de la bride hydraulique comme ci dessous. Ne pas tenir compte du ressort.

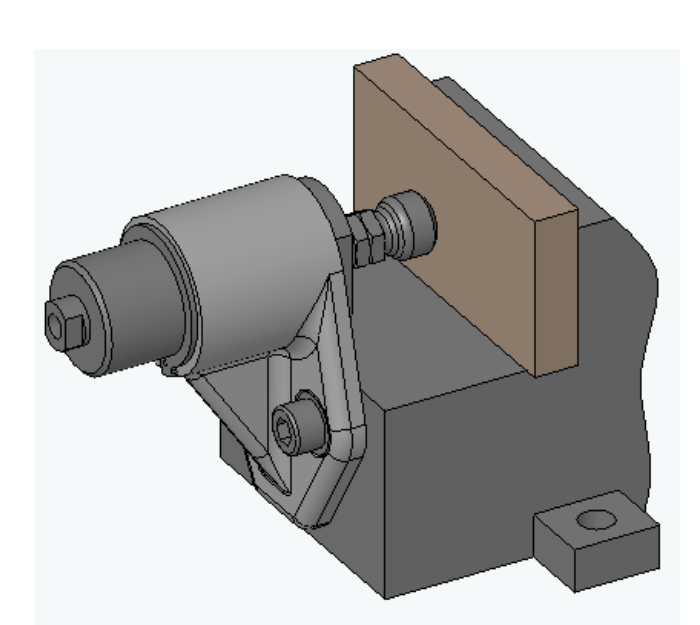